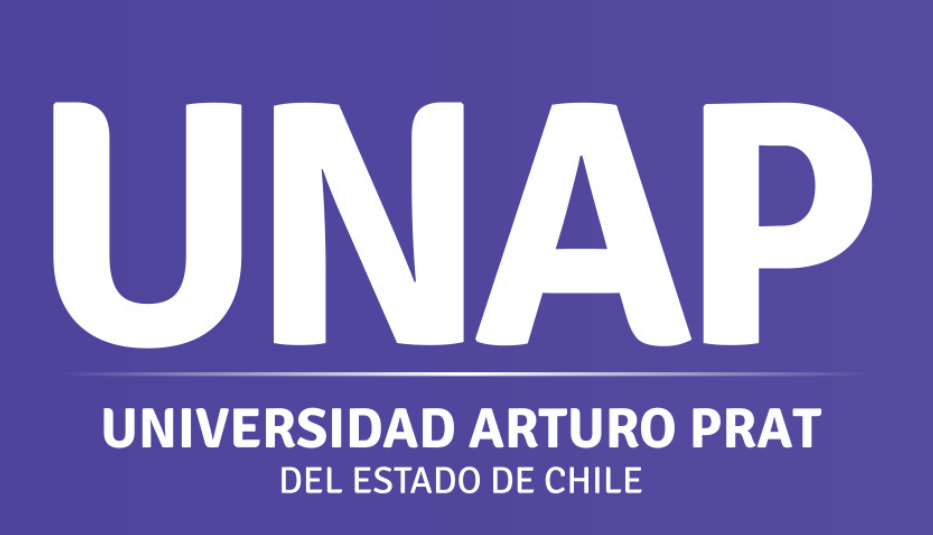

**UNAP**Paso a paso
Microsoft Teams Editar permisos de tus videos en **Microsoft Stream** 

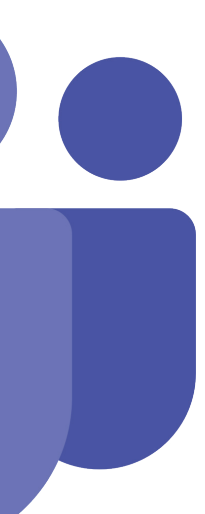

Τ

# ¿QUÉ ES MICROSOFT STREAM?

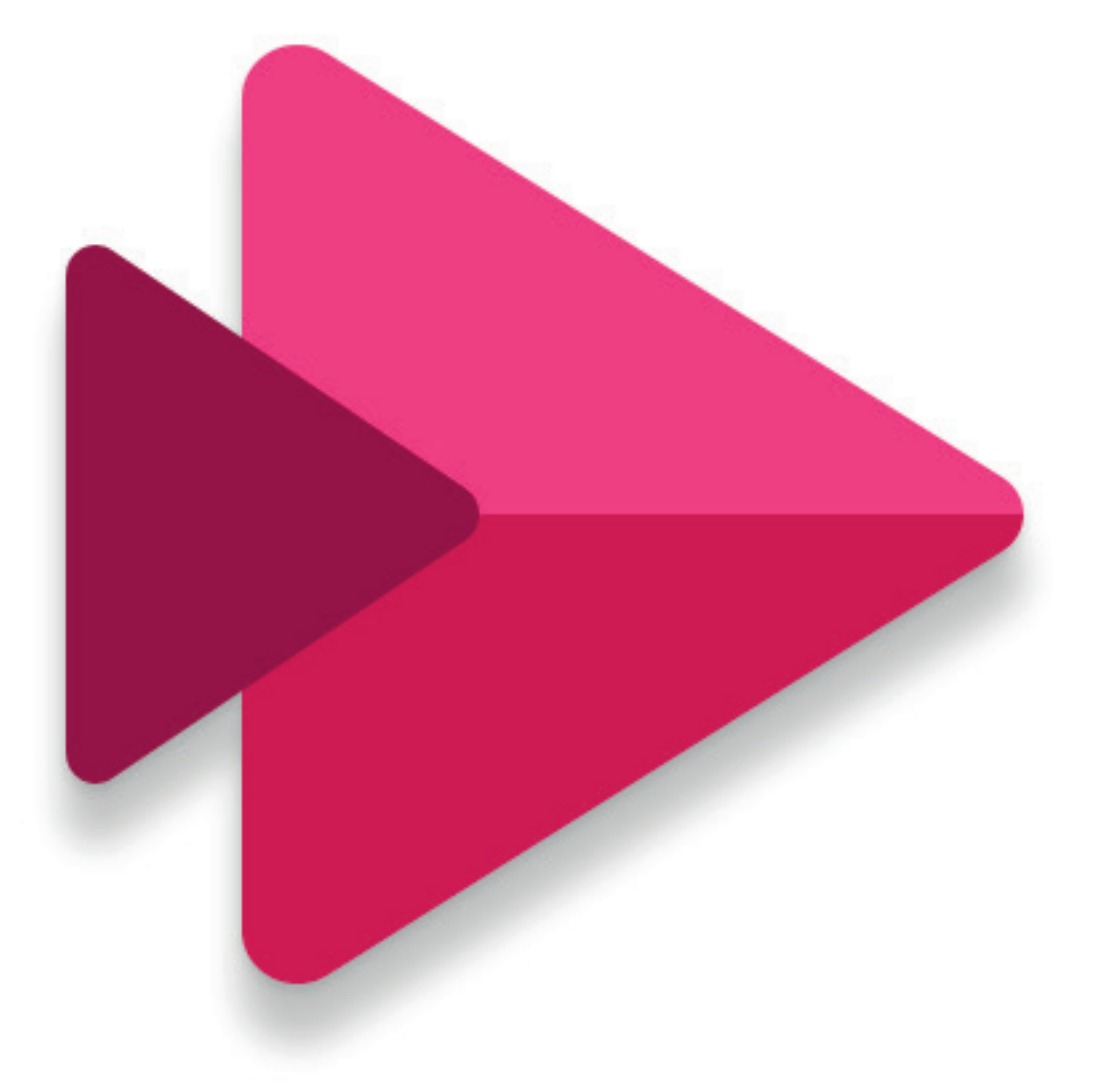

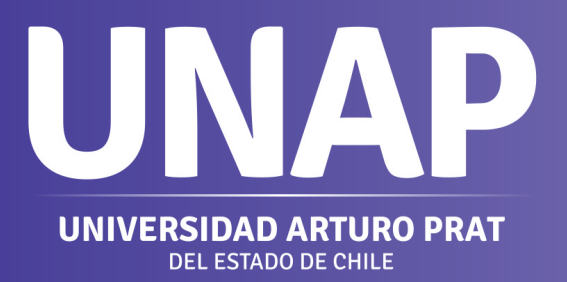

**Microsoft Stream,** la aplicación de vídeo inteligente en Microsoft 365, es un servicio empresarial de vídeo en el que las personas de la organización pueden cargar, ver y compartir vídeos de forma segura. Puede compartir grabaciones de clases, reuniones, presentaciones, sesiones de aprendizaje u otros vídeos que faciliten la colaboración del equipo.

La herramienta optimiza la visualización de los contenidos adaptándose tanto al dispositivo desde el cual se consulta, como a la calidad de la línea de conexión.

## **EDITAR PERMISOS DEL VIDEO**

Paso 1: Ingresar a Microsoft Teams a través de las herramientas de Microsoft 365 desde el correo institucional (versión en línea del correo institucional)

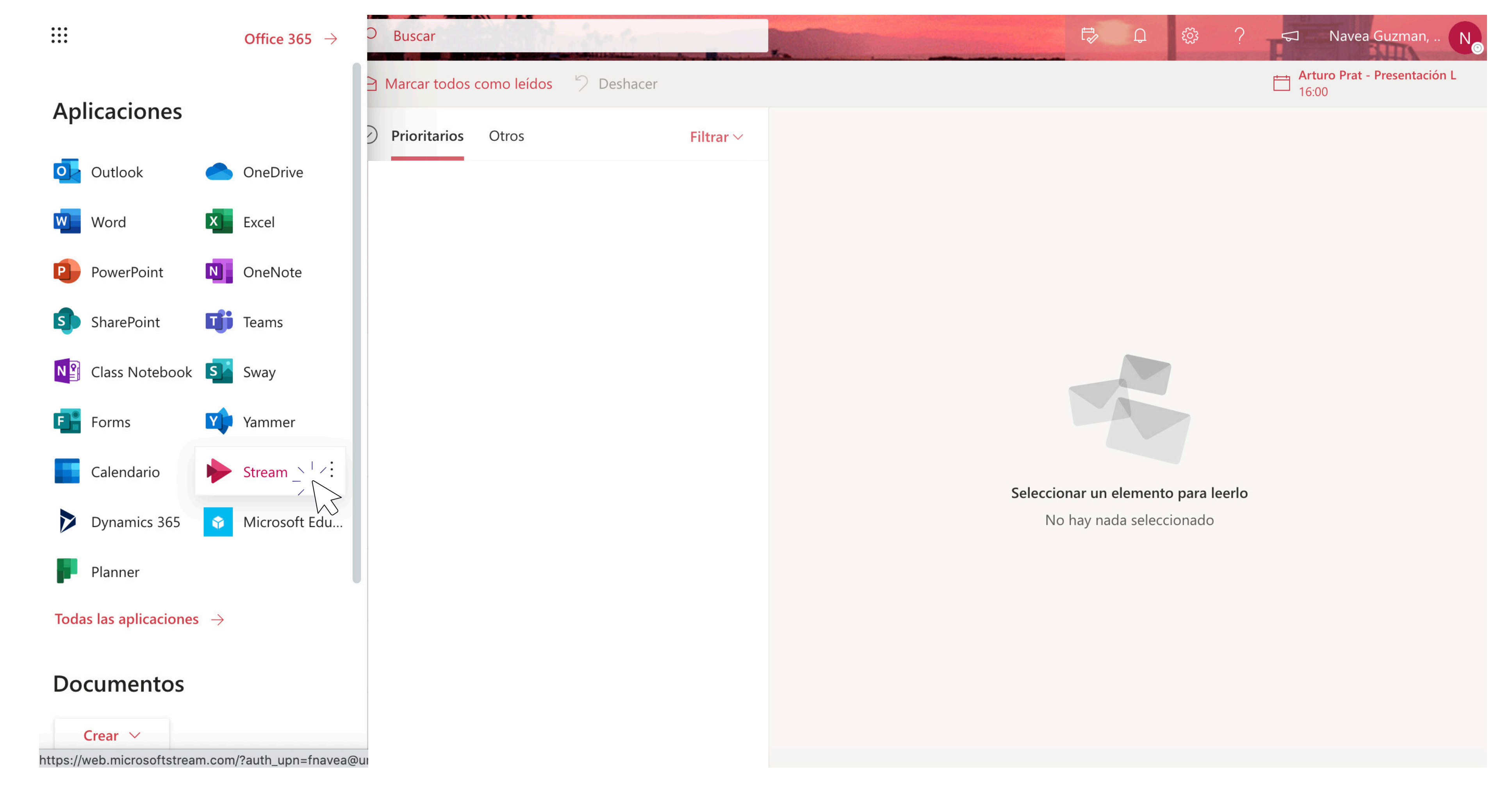

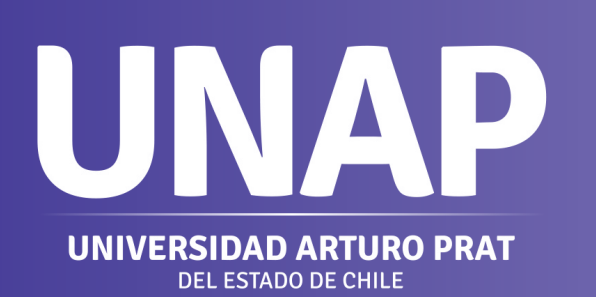

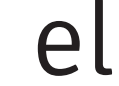

## **EDITAR PERMISOS DEL VIDEO**

Paso 2: En stream, deberás seleccionar la opción Videos, ubicada en la pestaña Mi contenido de la barra de actividades de Microsoft Stream.

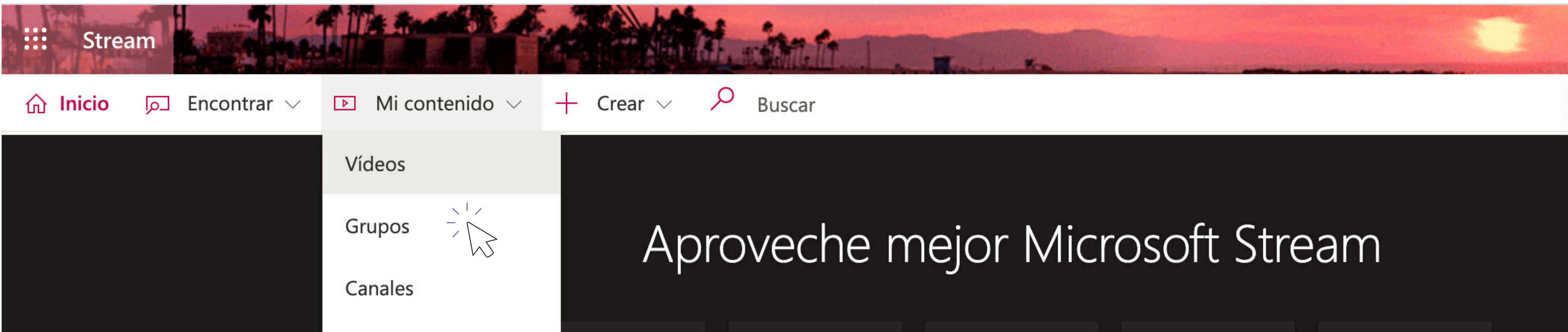

### Paso 3: Para editar los permisos, deberás hacer clic en Actualizar detalles de vídeo 📎

| Vídeos      | Grupos          | Canales             | Reuniones                    | Lista de reproduco | ión Canales s   | eguidos Papele | era de recio        | ↑ Arrastre los archiv | os aquí o <mark>k</mark> | ousque los que quiera cargar. |
|-------------|-----------------|---------------------|------------------------------|--------------------|-----------------|----------------|---------------------|-----------------------|--------------------------|-------------------------------|
| Buscar víde | os<br>ar vídeos |                     | Ordenar por<br>Fecha de carg | a 🗸                | Estado<br>Todas | ~              | Privacidad<br>Todas | ~                     |                          |                               |
|             | @<br>00:16      | <b>General</b><br>0 | 0 🖵 26/8/2020                |                    |                 |                |                     |                       | 8                        | Actualizar detalles de vídeo  |
|             |                 | _                   |                              |                    |                 |                |                     |                       |                          |                               |

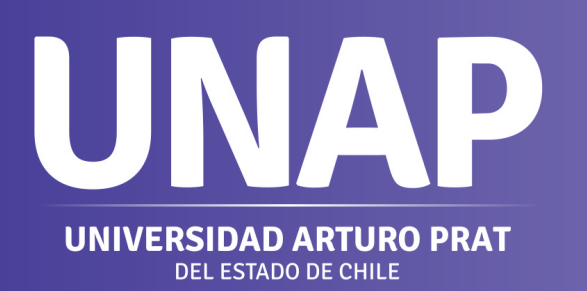

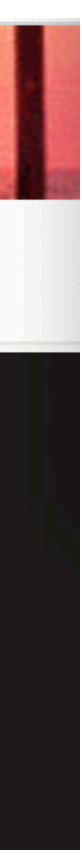

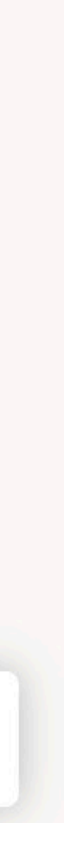

# **EDITAR PERMISOS DEL VIDEO**

Paso 3: Los permisos a nivel de vídeo le permiten controlar quién puede ver el vídeo, quién puede poseerlo y editarlo, y en qué grupos y canales se muestra.

| Permisos                                        | 5                                      |                                          |               |             |  |  |  |  |  |  |
|-------------------------------------------------|----------------------------------------|------------------------------------------|---------------|-------------|--|--|--|--|--|--|
| Permitir a todos en la empresa ver este vídeo i |                                        |                                          |               |             |  |  |  |  |  |  |
| Compartir con (i)                               |                                        |                                          |               |             |  |  |  |  |  |  |
| Usuarios                                        | s ~                                    | Buscar Usuarios                          |               | Q           |  |  |  |  |  |  |
| Visores (i)<br>× A<br>× A<br>× A                | Navea Guzr<br>Navea Guzr<br>20201_TALL | Pro<br>nan, Fabiola Ale<br>.ER_1_ARQ11_B | opietario (i) | Mostrar (i) |  |  |  |  |  |  |
|                                                 |                                        |                                          |               |             |  |  |  |  |  |  |

Editar la configuración de los vídeos, Eliminar vídeos y Agregar vídeos a otros grupos y canales

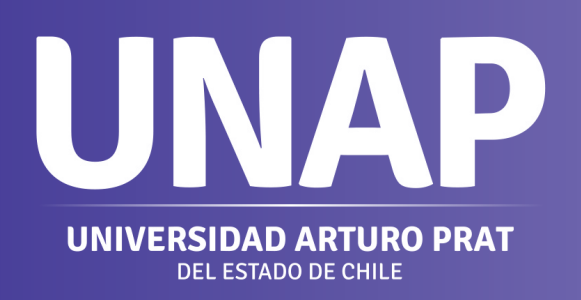

### Permitir que todos los usuarios de su empresa vean este vídeo

Cuando se activa, todos los miembros de su organización podrán ver el vídeo y podrán agregarlo a sus grupos y canales. Esta acción permite que el vídeo esté disponible para que se pueda ver en toda la empresa. Esta casilla debe esta marcada para poder agregar un vídeo a un canal de toda la empresa.

### **Compartido con**

El campo Compartido con es donde puede determinar quién puede ver/poseer el vídeo y de qué grupos o canales forma parte el vídeo. Use la lista desplegable de búsqueda para reducir el alcance de la búsqueda y elija con quién quiere compartir el vídeo.

Mis grupos: ámbito de búsqueda para agregar el vídeo a un grupo con el que pueda colaborar (Equipo de Clases de Microsoft Teams)

 Canales: ámbito de búsqueda para agregar el vídeo a un canal directamente, incluidos los canales de la toda la empresa

Personas: ámbito de búsqueda para conceder permiso a usuarios individuales de Microsoft 365.

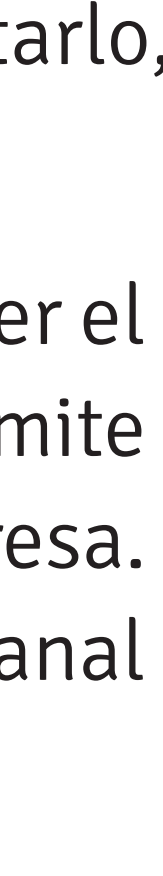

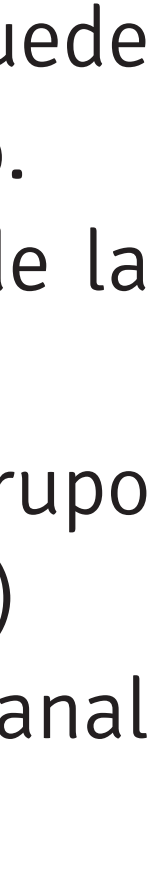

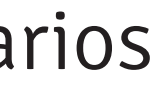

Nota: Propietarios: Si marca la casilla de la columna Propietarios, hará que el espectador también sea el propietario del vídeo. Los propietarios de un vídeo cuentan con las siguientes capacidades:

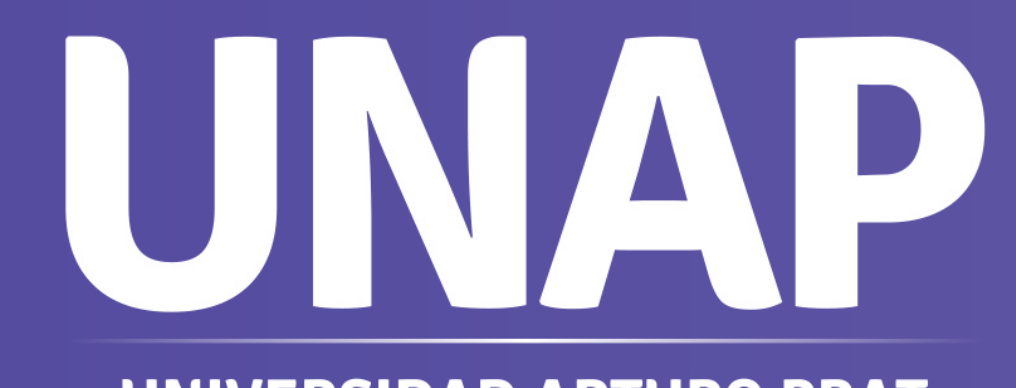

Equipo Virtualización Dirección General de Docencia

**UNIVERSIDAD ARTURO PRAT** DEL ESTADO DE CHILE